## **UN BUSINESS INTELLIGENCE**

## **QUICK GUIDE: Getting Started**

Signing Into UWBI

- 1. Go to UWBI PROD: <u>https://uwbi.wisconsin.edu</u>
- 2. Sign in using your Institution Credentials

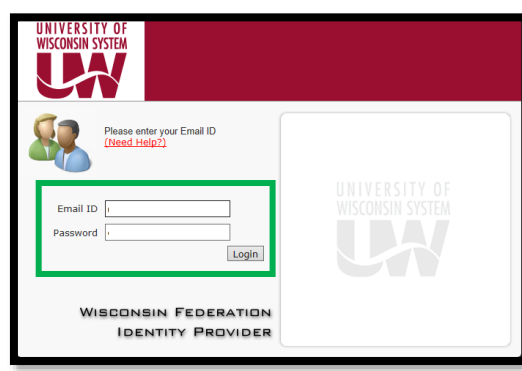

3. Enter Your One Time Password (OTP) and Click the Continue Button:

| VERSITY OF<br>OMEN SYSTEM<br>WW Digital ID                                                                                                    |                          |     |
|----------------------------------------------------------------------------------------------------|--------------------------|-----|
| Additional Login Required                                                                                                    | every evice to continue. |     |
| Did you forget your device today? Request a Temporary Password<br>Having trouble logging in with your device? Click here for help ><br>Don't have a device? Request a One Time Password Device > | 3                        | - 1 |

**NOTE:** If you don't have a OTP, go to the DoIT Help Desk at: <u>https://kb.wisc.edu/helpdesk/page.php?id=34858</u> and follow the steps to acquire one. You can request HRS~IR EPM All NS Query Library (Non-Sensitive) or HRS~IR EPM HR Sensitive Query Library (Sensitive) roles.  Once acquired, access the UWBI Shared Queries Multi Factor Authentication (MFA) OTP provided.

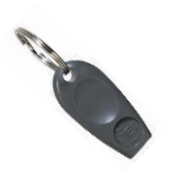

5. You will be prompted to the UWBI Landing Page:

| WBI Landing Page                                                             |                                                                           | Home Catalog Favorites 🕶                 | Deshboards ▼ Nex ▼ Open ▼ Signed in As consker@unesa.edu ▼ |
|------------------------------------------------------------------------------|---------------------------------------------------------------------------|------------------------------------------|------------------------------------------------------------|
| WW BUSINESS INTELLIGENC                                                      | F                                                                         |                                          |                                                            |
| Welcome to the UWBI Production site! For current updates, events, resources, | announcements, and support; go to the UV/BI Homepage UV/BI Homepage HERE. |                                          |                                                            |
| Available Dashboards                                                         |                                                                           |                                          |                                                            |
| Human Resources and Finance                                                  | UW Eau Claire                                                             | UW Green Bay                             | UW La Crosse                                               |
| UNIVERSITY OF<br>WISCONSIN SYSTEM                                            | University of Wisconsin<br>Eau Claire                                     | UNIVERSITY OF WISCONSIN<br>GREEN BAY     | UNIVERSITY of WISCONSIN<br>LA CROSSE                       |
| UW Madison                                                                   | UW Milwaukee                                                              | UW Oshkosh                               | UW Parkside                                                |
|                                                                              |                                                                           |                                          | UNIVERSITY OF PARKSIDE                                     |
| UW Platteville                                                               | UW River Falls                                                            | UW Stevens Point                         | UW Stout                                                   |
| P UNIVERSITY OF WISCONSIN<br>PLATTEVILLE                                     | River Falls                                                               | University of Wisconsin<br>Stevens Point | STORE TO THE AND AND AND AND AND AND AND AND AND AND       |
| UW Superior                                                                  | UW Whitewater                                                             | UW CDR                                   | Student Sample                                             |
| Superior                                                                     | Whitewater                                                                | UNIVERSITY OF<br>WISCONSIN SYSTEM        | SAMPLE                                                     |
|                                                                              |                                                                           |                                          |                                                            |
|                                                                              |                                                                           |                                          |                                                            |

=

VIP Access

CREDENTIAL ID

SECURITY CODE

Symantec, VI

SYMC #######

 You can now navigate, export, customize, create favorites and much more. For additional training materials and resources visit: <u>www.wisconsin.edu/bi/resources</u>.

## Signing out of UWBI

 Sign out by going to the top right corner and click on the Sign Out link. You will receive a confirmation message that you have successfully signed out and be provided with a link to sign in again.

> Contact us at: <u>uwbi@uwsa.edu</u> Visit us at: <u>www.wisconsin.edu/bi</u> <u>06.11.2019</u>